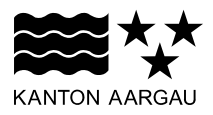

#### DEPARTEMENT BAU, VERKEHR UND UMWELT Abteilung Wald

31. Januar 2019

## Anleitung für die Verwendung der online Jagd-/Abgangsstatistik sowie des Monitorings

## 1. Kurzanleitung und Zusammenfassung (ausführliche Anleitung nachfolgend)

Mittels der neuen Jagdstatistik können Abschüsse, Fallwild und Monitoringdaten bzw. Sichtungen ausgewählter Tierarten online erfasst werden. Der Abgabetermin für die jagdstatistischen Daten bleibt der 31. Januar des Folgejahrs. Es erscheint uns jedoch sinnvoll, die Daten laufend nachzutragen. Viele Angaben sind optional und müssen nicht erfasst werden, sollen jedoch dazu dienen, die 'Buchhaltung' für die Jagdgesellschaft zu erleichtern. Gerne nehmen wir Verbesserungsvorschläge entgegen und versuchen sie umzusetzen.

#### **Einmalige Registrierung und Freischaltung**

- 1. Registrierung bei 'Mein Konto': https://www.ag.ch/de/mein\_konto/konto/registrierung.jsp
- 2. Konto-ID mailen an reto.fischer@ag.ch (siehe im Bestätigungsmail; beginnt mit N...)
- 3. Link im Bestätigungsmail (von NoReply@ag.ch) zur Freischaltung anwählen
- 4. Verknüpfung 'Mein Konto' mit Jagdstatistik; warten auf Freigabe von Reto Fischer per Mail
- 5. Jagdstatistik starten (funktioniert erst nach der Freigabe): https://www.ag.ch/app/JagdStatistik/

Die Eingabe wurde möglichst intuitiv aufgebaut und sollte sich weitgehend selbst erklären. Nach dem Einloggen können oben rechts im Fenster () 'Meldungen' angewählt werden. Nach der Auswahl des Jagdreviers (wird automatisch ausgewählt, wenn man nur für ein Revier zuständig ist) können Abschüsse/Fallwild sowie Monitoringdaten eingetragen werden.

#### Abschüsse

Einzelabschüsse bitte so genau wie möglich einzeichnen. Erlegte Vögel müssen nicht einzeln eingetragen werden. Sie können mit einem Punkt und der Angabe der Anzahl erfasst werden. Abschüsse auf Bewegungsjagden müssen nicht mit einzelnen Punkten für jeden Abschuss erfasst werden. Dazu können 'Triebflächen' eingezeichnet werden (die Fläche wird automatisch auf die Reviergrenze zugeschnitten, falls man darüber hinauszeichnet). Diesen Triebflächen können danach unter 'Meldungen' > Bewegungsjagd alle Abschüsse des entsprechenden Triebes zugeordnet werden.

#### Fallwild

Strassen- und Bahnfallwild bitte so genau wie möglich an der Stelle der Kollision mit dem Fahrzeug einzeichnen und nicht dort, wo das Tier nach allfälliger Nachsuche gefunden wurde bzw. erlöst werden musste. Diese Daten können später für das Erstellen von Wildwarnanlagen genützt werden.

#### Hegeabschüsse

Darunter fallen Abschüsse geschützter Tiere, aber auch jagdbarer Tiere während der Schonzeit. Hegeabschüsse bitte innerhalb von zwei Tagen eintragen. Damit erübrigt sich eine separate Meldung an die Jagdverwaltung.

#### 2. Technische Voraussetzungen

Jagdstatistik läuft grundsätzlich auf allen Endgeräten. Als Browser werden folgende empfohlen:

- Desktop mit Windows 7-10:
  - o Chrome
  - o Firefox
  - o Edge
  - o IE funktioniert, aber nicht optimal und wird nicht empfohlen
- Desktop mit IOS:
  - o Safari
- Android: Chrome
- IOS: Safari

-

#### 3. Grundsätzliches

Die Onlineapplikation zur Erfassung der Jagdstatistik dient zur digitalen und räumlichen Erfassung von Jagd- und Fallwild, Hegeabschüssen sowie Monitoring ausgewählter Tierarten. Es bleibt der Jagdgesellschaft überlassen, wann die Einträge gemacht werden. Sie müssen bis spätestens 31. Januar des Folgejahrs erfolgt sein.

## 3.1 Detaillierte Anleitung: Registrierung 'Mein-Konto' (einmalig)

Wer noch kein 'Mein Konto'-Login besitzt, registriert sich im Online Schalter. https://www.ag.ch/de/mein\_konto/konto/registrierung.jsp

In folgendem Fenster die Personalien ausfüllen und auf den Button «Registrieren» klicken:

| 🖻 🖅 🗱 Kanton Aargau 🛛 🗙                                                | + ~                                                                                                    |        |     |     |      |   | × |
|------------------------------------------------------------------------|----------------------------------------------------------------------------------------------------|--------|-----|-----|------|---|---|
| $\leftarrow$ $\rightarrow$ $\circlearrowright$ $\textcircled{a}$ https | ://www.ag.ch/de/mein_konto/konto/registrierung.jsp                                                                    |        | □ ☆ | 5^= | h    | B |   |
| gültige E-Mail-Adresse.                                                | 3                                                                                                    | KUNU 7 |     | Mel | hr » |   | ^ |
| Persönliches Konto ers                                                 | stellen                                                                                                    |        |     |     |      |   |   |
| Anrede*                                                                | ○ Frau  ● Herr                                                                                                    |        |     |     |      |   |   |
| Vorname*                                                               | Hans                                                                                                    |        |     |     |      |   |   |
| Nachname*                                                              | Muster                                                                                                    |        |     |     |      |   |   |
| E-Mail*                                                                | hans.muster@gmx.ch                                                                                                    |        |     |     |      |   |   |
| E-Mail bestätigen*                                                     | hans.muster@gmx.ch                                                                                                    |        |     |     |      |   |   |
| Passwort* 1                                                            | Ø ••••••                                                                                                    |        |     |     |      |   |   |
| Passwort bestätigen*                                                   | ø ••••••                                                                                                    |        |     |     |      |   |   |
|                                                                        | Ich stimme den allgemeinen<br>Geschäftsbedingungen zu und habe die<br>gesetzlichen Hinweise zur Kenntnis<br>genommen. |        |     |     |      |   |   |
| * Pflichtfelder                                                        |                                                                                                    |        |     |     |      |   |   |
| Abbrechen                                                              | Registrieren                                                                                                    |        |     |     |      |   |   |

Abbildung 1 – Persönliche Daten für die Registrierung abschicken

#### Sie erhalten folgende Bestätigung:

| 🖻 🖅 🗱 "Auf Antwort von ag.ch 🗙 🕂 🗸                                                                                                    |                                         |                                                       | - 🗆 X                         |
|----------------------------------------------------------------------------------------------------|-----------------------------------------|-------------------------------------------------------|-------------------------------|
| $\leftarrow$ $\rightarrow$ O $\textcircled{a}$ https://www.ag.ch/de/mein_konto/konto/registrie                                                                                                    | rung.jsp?rewriteRemoteUrl=%2Fapp%       | 62FKagsui-Mein-k 🔟 🛧 🗲                                | = L & …                       |
|                                                                                                    |                                         |                                                       | 🐣 Anmelden                    |
| KANTON AARGAU Mein Konto                                                                                                    | ₩¥*<br>Über uns ∨ Organis               | Az<br>ation ✓ Themen ✓                                | Q<br>V≫<br>Dienstleistungen ❤ |
| Aargau > Konto         Mein Konto         1       2         Bestätigung    Bestätigung Bestätigung Registrierung erfolgreich Sie erhalten in Kürze eine E-Mail mit einem Aktivierungslin Link aufgerufen haben, ist Ihr neues Konto einsatzbereit. Sollten Sie keine E-Mail erhalten haben, wenden Sie sich b Support. | c. Sobald Sie diesen<br>itte an unseren | Hilfe & Infos<br>Brauchen Sie Hilfe zu "Me<br>Konto"? | ein<br>Mehr ≫                 |
| Teilen  Seite drucken                                                                                                    |                                         |                                                       | Nach oben ٨                   |
| Menschen machen ZukunftKontaktMedienJobs & PersonalGesetzuMein KontoStaatsk                                                                                                    | e<br>alender                            | <b>f</b> 2                                            | in 🏹                          |
| © Kanton Aargau 2018                                                                                                    |                                         | Impressum Rechtliche Hinweis                          | e Barrierefreiheit            |

Abbildung 2 – Bestätigung für erfolgreiche Registrierung

Im persönlichen Mailkonto das erhaltene Mail öffnen und auf den Aktivierungslink klicken: Sehr geehrter Herr Muster

Der Vorgang zur Erstellung Ihres Benutzerkontos war erfolgreich.

User im Benutzerkonto verwenden zu können, müssen Sie dieses mit folgendem Link aktivieren: https://www.ag.ch/de/mein\_konto/konto/registrierung.jsp?rewriteRemoteUrl=%2Fapp%2FKagsui-Mein-Konto-Public%2Fverify-email%2F77031%2FE70B64D9-BCEA\_4A28-5CFC-D156344A5773

Nach der Aktivierung können Sie die Anmeldung mit Ihrer Konto-ID (N651714505) oder Ihrer E-Mail-Adresse durchführen.

Bitte beachten Sie: Wenn Ihre erste Anmeldung nicht innerhalb von zwei Monaten nach Erstellung Ihres Kontos erfolgt, wird das Konto automatisch gelöscht.

Freundliche Grüsse Kanton Aargau

=== Diese E-Mail wurde automatisch erstellt. Bitte antworten Sie nicht darauf. === <u>Häufige Fragen</u> <u>Kontaktformular</u>

Abbildung 3 – Aktivierungslink in E-Mail

# Bei erfolgreicher Aktivierung erhalten Sie folgende Bestätigung:

|                                               | /registrierung.jsp?rewriteRemoteL        | Jrl=%2Fapp%2FKagsui-Mei             | n-Konto-Public%2Fverify- | - → 🗎 Ċ Su | ıchen               |                                   | – –<br>२ ि ☆          | ×<br>9 \$ \$ |
|-----------------------------------------------|------------------------------------------|-------------------------------------|--------------------------|------------|---------------------|-----------------------------------|-----------------------|--------------|
|                                               |                                          |                                     |                          |            |                     |                                   | 🐣 Anmel               | den          |
|                                               |                                          |                                     |                          |            |                     |                                   | (                     | ۹            |
| KANTON AARGAU Mein Konto                      |                                          |                                     | ₩¥*<br>Über uns ✔        | Organisa   | ation 🗸             | A <sub>Z</sub><br>Themen ✔        | Cienstleistungen      | <b>~</b>     |
| Hilfe & Infos                                 |                                          |                                     |                          |            |                     |                                   |                       |              |
| Aargau → Konto<br>Mein Konto<br>1 2<br>Aktivi | 3<br>erung                               |                                     |                          |            | Hilfe &<br>Braucher | <b>Infos</b><br>n Sie Hilfe zu "M | ein Konto"?<br>Mehr ≫ |              |
| Sie können Ihr Benutzerkont                   | g <b>reich</b><br>10 nun verwenden.      | D Anmelden                          |                          |            |                     |                                   |                       |              |
| Ceite drucken                                 |                                          |                                     |                          |            |                     |                                   | Nach oben             | ^            |
| Menschen machen Zukunft                       | Kontakt<br>Jobs & Personal<br>Mein Konto | Medien<br>Gesetze<br>Staatskalender |                          |            |                     | f                                 | Y 🛗 🔀                 | in           |
| © Kanton Aargau 2018                          |                                          |                                     |                          |            | Impressu            | m Rechtliche Hir                  | weise Barrierefrei    | iheit        |

Abbildung 4 - Konto ist aktiviert

## Im Online Schalter anmelden durch klicken auf den Button "Anmelden":

| ( ) ( ) ( ) ( ) ( ) ( ) ( ) ( ) ( ) ( )                                                 | - ロ ×<br>62FKagsui-Mein-Konto-Public%2Fverify- * 畠 C Suchen |
|-----------------------------------------------------------------------------------------|-------------------------------------------------------------|
| 🍟 Trashmails für hansmuster@by 🗱 Kanton Aargau 🛛 🗙 📑                                    |                                                             |
|                                                                                         | 🔒 Anmelden                                                  |
| <b>**</b>                                                                               | Q                                                           |
| KANTON AARGAU Mein Konto                                                                | Über uns ♥ Organisation ♥ Themen ♥ Dienstleistungen ♥       |
| Hilfe & Infos                                                                           |                                                             |
| Aargau → Konto                                                                          |                                                             |
| Mein Konto                                                                              | Hilfe & Infos                                               |
| 1 2 3<br>Aktivierung                                                                    | Brauchen Sie Hilfe zu "Mein Konto"?<br>Mehr >>              |
| Aktivierung erfolgreich<br>Sie können Ihr Benutzerkonto nun verwender Anmel             | len                                                         |
| <                                                                                       | Nach oben 🔨                                                 |
| Menschen machen Zukunft         Kontakt         Medi           Mein Konto         Staat | en f У 🛗 🏹 in<br>Itze<br>skalender                          |
| © Kanton Aargau 2018                                                                    | Impressum Rechtliche Hinweise Barrierefreiheit              |
|                                                                                         |                                                             |

Abbildung 5 – Anmeldung bei "Mein Konto"

Benutzername und Passwort eintippen:

|                                                                                                    | Jung Benutzerkonto A                                                                                                    |                         |                                     |                            | Anmalda                           |
|----------------------------------------------------------------------------------------------------|----------------------------------------------------------------------------------------------------|-------------------------|-------------------------------------|----------------------------|-----------------------------------|
|                                                                                                    |                                                                                                    |                         |                                     |                            | Animeide                          |
|                                                                                                    |                                                                                                    |                         |                                     |                            | ۹                                 |
| NTON AARGAU Mein M                                                                                                    | Konto                                                                                                    | ₩**<br>Über uns ¥       | Organisation 🗸                      | A <sub>Z</sub><br>Themen ✓ | <b>₹</b> ©%<br>Dienstleistungen ❤ |
| ife & infos                                                                                                    |                                                                                                    |                         |                                     |                            |                                   |
|                                                                                                    |                                                                                                    |                         |                                     |                            |                                   |
| Aargau > Anmeldung                                                                                                    |                                                                                                    |                         |                                     |                            |                                   |
| Anmeldung                                                                                                    | "Mein Konto"                                                                                                    |                         |                                     |                            |                                   |
|                                                                                                    |                                                                                                    |                         |                                     |                            |                                   |
|                                                                                                    |                                                                                                    |                         |                                     |                            |                                   |
| "Mein Konto" ist die E-                                                                                                    | Government-Transaktionsplattform des k                                                                                                    | Cantons                 | Hilfe & Infos                       |                            |                                   |
| "Mein Konto" ist die E-<br>Aargau. Mit der Anmele<br>elektronische Dienstlei                                                                                                    | Government-Transaktionsplattform des<br>dung bei "Mein Konto" können Sie viele<br>istungen der kantonalen Verwaltung rund                                   | Cantons<br>um die Uhr   | Hilfe & Infos                       | a zu "Mein Konto           |                                   |
| "Mein Konto" ist die E-<br>Aargau. Mit der Anmele<br>elektronische Dienstlei<br>nutzen. Das Angebot w                                                                                                    | Government-Transaktionsplattform des<br>dung bei "Mein Konto" können Sie viele<br>istungen der kantonalen Verwaltung rund<br>rird fortlaufend ausgebaut.    | Cantons<br>um die Uhr   | Hilfe & Infos<br>Brauchen Sie Hilfe | e zu "Mein Konto           | "?<br>Mebr N                      |
| "Mein Konto" ist die E-<br>Aargau. Mit der Anmek<br>elektronische Dienstlei<br>nutzen. Das Angebot w                                                                                                    | Government-Transaktionsplattform des b<br>dung bel "Mein Konto" können Sie viele<br>istungen der kantonalen Verwaltung rund<br>irrd fortlaufend ausgebaut.  | Cantons<br>um die Uhr   | Hilfe & Infos<br>Brauchen Sie Hilfe | e zu "Mein Konto           | "?<br>Mehr <b>&gt;&gt;</b>        |
| "Mein Konto" ist die E-<br>Aargau. Mit der Anmele<br>elektronische Dienstlei<br>nutzen. Das Angebot w<br>E-Mall oder ID*                                                                                    | Government-Transaktionsplattform des k<br>dung bei "Mein Konto" können Sie viele<br>istungen der kantonalen Verwaltung rund<br>ird fortlaufend ausgebaut.   | Cantons<br>um die Uhr   | Hilfe & Infos<br>Brauchen Sie Hilfe | e zu "Mein Konto           | "?<br>Mehr 🍑                      |
| "Mein Konto" ist die E-<br>Aargau. Mit der Anmel-<br>elektronische Dienstlei<br>nutzen. Das Angebot w<br>E-Mall oder ID*<br>Passwort*                                                                       | Government-Transaktionsplattform des k<br>dung bei "Mein Konto" können Sie viele<br>istungen der kantonalen Verwaltung rund<br>vird fortlaufend ausgebaut.  | Kantons<br>um die Uhr   | Hilfe & Infos<br>Brauchen Sie Hilfe | e zu "Mein Konto           | "?<br>Mehr ≫                      |
| "Mein Konto" ist die E-<br>Aargau. Mit der Anmel-<br>elektronische Dienstlei<br>nutzen. Das Angebot w<br>E-Mall oder ID*<br>Passwort*                                                                       | Government-Transaktionsplattform des F<br>dung bei "Mein Konto" können Sie viele<br>istungen der kantonalen Verwaltung rund<br>ird fortlaufend ausgebaut.   | Cantons<br>um die Uhr   | Hilfe & Infos<br>Brauchen Sie Hilf  | e zu "Mein Konto           | "?<br>Mehr ≫                      |
| "Mein Konto" ist die E-<br>Aargau. Mit der Anmel-<br>elektronische Dienstlei<br>nutzen. Das Angebot w<br>E-Mall oder ID*<br>Passwort*                                                                       | Government-Transaktionsplattform des F<br>dung bei "Mein Konto" können Sie viele<br>istungen der kantonalen Verwaltung rund<br>irrd fortlaufend ausgebaut.  | Cantons<br>I um die Uhr | Hilfe & Infos<br>Brauchen Sie Hilfe | ə zu "Mein Konto           | n"?<br>Mehr ≫                     |
| "Mein Konto" ist die E-<br>Aargau. Mit der Anmel-<br>elektronische Dienstlei<br>nutzen. Das Angebot w<br>E-Mall oder ID*<br>Passwort*                                                                       | Government-Transaktionsplattform des k<br>dung bei "Mein Konto" können Sie viele<br>istungen der kantonalen Verwaltung rund<br>irrd fortlaufend ausgebaut.  | Cantons                 | Hilfe & Infos<br>Brauchen Sie Hilfe | e zu "Mein Konto           | v"?<br>Mehr ≯                     |
| "Mein Konto" ist die E-<br>Aargau. Mit der Anmel-<br>elektronische Dienstlei<br>nutzen. Das Angebot w<br>E-Mail oder ID*<br>Passwort*<br>* Pflichtfelder<br>Passwort vergessen?                             | Government-Transaktionsplattform des F<br>dung bei "Mein Konto" können Sie viele<br>situngen der kantonalen Verwaltung rund<br>ird fortlaufend ausgebaut.   | Kantons<br>um die Uhr   | Hilfe & Infos<br>Brauchen Sie Hilfe | e zu "Mein Konto           | V"?<br>Mehr ≫                     |
| "Mein Konto" ist die E-<br>Aargau. Mit der Anmel-<br>elektronische Dienstlei<br>nutzen. Das Angebot w<br>E-Mall oder ID*<br>Passwort*<br>* Pflichtfelder<br>Passwort vergessen?                             | Government-Transaktionsplattform des F<br>dung bei "Mein Konto" können Sie viele<br>sistungen der kantonalen Verwaltung rund<br>nird fortlaufend ausgebaut. | Kantons<br>um die Uhr   | Hilfe & Infos<br>Brauchen Sie Hilfe | e zu "Mein Konto           | Y"?<br>Mehr ≫                     |
| "Mein Konto" ist die E-<br>Aargau. Mit der Anmel-<br>elektronische Dienstlei<br>nutzen. Das Angebot w<br>E-Mall oder ID*<br>Passwort*<br>* Pflichtfelder<br>Passwort vergessen?                             | Government-Transaktionsplattform des H<br>dung bei "Mein Konto" können Sie viele<br>sistungen der kantonalen Verwaltung rund<br>nird fortlaufend ausgebaut. | Kantons<br>um die Uhr   | Hilfe & Infos<br>Brauchen Sie Hilfe | e zu "Mein Konto           | "?<br>Mehr ≫                      |
| "Mein Konto" ist die E-<br>Aargau. Mit der Anmeli-<br>elektronische Dienstlei<br>nutzen. Das Angebot w<br>E-Mall oder ID*<br>Passwort*<br>* Pflichtfelder<br>Passwort vergessen?<br>Sie haben noch kein Kor | Government-Transaktionsplattform des F<br>dung bei "Mein Konto" können Sie viele<br>istungen der kantonalen Verwaltung rund<br>irrd fortlaufend ausgebaut.  | Kantons<br>I um die Uhr | Hilfe & Infos<br>Brauchen Sie Hilfe | e zu "Mein Konto           | n"?<br>Mehr ≫                     |
| "Mein Konto" ist die E-<br>Aargau. Mit der Anmel-<br>elektronische Dienstlei<br>nutzen. Das Angebot w<br>E-Mall oder ID*<br>Passwort*<br>* Pflichtfelder<br>Passwort vergessen?<br>Sie haben noch kein Kor  | Government-Transaktionsplattform des H<br>dung bei "Mein Konto" können Sie viele<br>istungen der kantonalen Verwaltung rund<br>irrd fortlaufend ausgebaut.  | Kantons<br>I um die Uhr | Hilfe & Infos<br>Brauchen Sie Hilfe | e zu "Mein Konto           | o"?<br>Mehr ≯                     |

Abbildung 6 – Anmelden mit Benutzername und Passwort

## ID (beginnend mit N...) mailen an reto.fischer@ag.ch

Sie erhalten eine Nachricht, sobald ihr Konto mit dem Jagdrevier verknüpft wurde.

| ww.ag.ch/de/mein_l              | conto/uebersic                        | ht.jsp                |                            |                          |                         |                    |                               |                        |                            |                          |
|---------------------------------|---------------------------------------|-----------------------|----------------------------|--------------------------|-------------------------|--------------------|-------------------------------|------------------------|----------------------------|--------------------------|
| ■ dann ☆ und in                 | den Ordner                            | der Favori            | tenleiste ziehen. Oder aus | einem anderen Browser in | nportieren. Favoriten i | nportie            | eren                          |                        |                            |                          |
|                                 |                                       |                       |                            |                          |                         |                    |                               |                        |                            | 🐣 Reto Fischer 🗸         |
| ~~~                             | ++                                    |                       |                            |                          |                         |                    |                               |                        |                            | ٩                        |
| KANTON A                        |                                       | Mein k                | Konto                      |                          | Über u                  | r <b>*</b><br>15 ❤ | Organisatio                   | n 🗸                    | A <sub>Z</sub><br>Themen ✔ | Ko<br>Dienstleistungen ✔ |
| Übersicht                       | Meine Vo                              | rgänge                | Meine Dienstleistungen     | Meine Organisationen     | Meine Daten H           | ilfe & I           | nfos                          |                        |                            |                          |
|                                 |                                       |                       |                            |                          |                         |                    |                               |                        |                            |                          |
| Aargau<br>Übe<br>Meir<br>Vorgan | Mein Konto<br>ersich<br>ne letzt<br>g | nt<br>en Ve<br>status | Drgänge<br>5 Letzte Änder  | ung                      | Organisation            |                    | Meine Da<br><sup>Anrede</sup> | ten<br><sub>Herr</sub> |                            |                          |
|                                 |                                       |                       |                            | Alle V                   | orgänge anzeigen        | <b>&gt;&gt;</b>    | Vorname                       | Reto                   |                            |                          |
|                                 |                                       |                       |                            |                          |                         |                    | Nachname                      | Fisch                  | er                         |                          |
|                                 |                                       |                       |                            |                          |                         | (                  | ID                            | N4216                  | 685993                     |                          |
|                                 |                                       |                       |                            |                          |                         |                    |                               |                        | Alle                       | Daten anzeigen »         |
| Abbildung                       | 7 <b>– A</b> nm                       | elden                 | mit Benutzernam            | e und Passwort           |                         |                    |                               |                        |                            |                          |